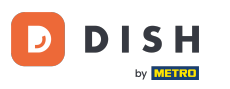

i

Welcome to the dashboard of DISH Reservation. In this tutorial, we show you how to add walk-in guests to your reservations.

| <b>DISH</b> RESERVATION                                |                                                                                                    | <b>*</b> * | Test Bistro Training  | g 🖸   👬          | <b>* ~</b> (  |      |
|--------------------------------------------------------|----------------------------------------------------------------------------------------------------|------------|-----------------------|------------------|---------------|------|
| Reservations                                           | Have a walk-in customer? Received a reservation request over phone / email? Don't forget to add it to your reservation book! |            | WALK-IN AD            | D RESERVATIO     | N             |      |
| Ħ Table plan                                           |                                                                                                    |            |                       |                  |               |      |
| 🎢 Menu                                                 | Wed, 27 Sep - Wed, 27 Sep                                                                                                    |            |                       |                  | >             |      |
| 🛎 Guests                                               | There is <b>1</b> active limit configured for the selected time period                                                       |            |                       | Show mor         | re 🗸          |      |
| Feedback                                               |                                                                                                    |            |                       |                  |               |      |
| 🗠 Reports                                              | ○ All ○ Completed                                                                                                    |            | <b>2</b> 1 - <b>2</b> | <b>円</b> 1/49    |               |      |
| 🌣 Settings 👻                                           | Wed, 27/09/2023                                                                                                    |            |                       |                  |               |      |
| 𝔗 Integrations                                         | 05:45 PM Doe, John 2 guest(s) 1 (BAR)                                                                                        |            | Co                    | nfirmed          | ~             |      |
|                                                        | Print                                                                                                    |            |                       |                  |               |      |
| Too many guests in house?<br>Pause online reservations | Designed by Hospitality Digital GmbH. All rights reserved.                                                                   | AQ   Term  | is of use   Imprint   | Data privacy   P | Privacy Setti | ings |

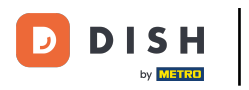

## • To add a walk-in click on WALK-IN.

| <b>DISH</b> RESERVATION                                |                                                                                                    | 🌲 Test Bistro Training 🕤   🏄 🗸 🚱                              |
|--------------------------------------------------------|----------------------------------------------------------------------------------------------------|---------------------------------------------------------------|
| Reservations                                           | Have a walk-in customer? Received a reservation request over phone / email? Don't forget to add it to your reservation book! | WALK-IN ADD RESERVATION                                       |
| 🖻 Table plan                                           | Wed, 27 Sep - Wed, 27 Sep                                                                                                    |                                                               |
| 🍴 Menu                                                 |                                                                                                    | - 0                                                           |
| 🐣 Guests                                               | There is <b>1</b> active limit configured for the selected time period                                                       | Show more 🗸                                                   |
| Feedback                                               |                                                                                                    |                                                               |
| 🗠 Reports                                              |                                                                                                    |                                                               |
| 🌣 Settings 👻                                           | Wed, 27/09/2023                                                                                                    |                                                               |
| 𝔄 Integrations                                         | 05:45 PM Doe, John 2 guest(s) 1 (BAR)                                                                                        | Confirmed                                                     |
|                                                        | Print                                                                                                    |                                                               |
|                                                        |                                                                                                    |                                                               |
|                                                        |                                                                                                    |                                                               |
|                                                        |                                                                                                    | 2                                                             |
| Too many guests in house?<br>Pause online reservations | Designed by Hospitality Digital GmbH. All rights reserved.                                                                   | AQ   Terms of use   Imprint   Data privacy   Privacy Settings |

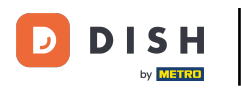

## • A new window will open where you can enter the essential walkin information.

| <b>DISH</b> RESERVATION   |                       |                                                                 | <b>ب</b> • -                           | Test Bistro Training 🕤 🛛 🏄 🗸 🕞 |
|---------------------------|-----------------------|-----------------------------------------------------------------|----------------------------------------|--------------------------------|
| Reservations              | Have a walk-in custor | ner? Received a reservation request over phone / email? Don't f | forget to add it to your reservation b | Back                           |
| Ħ Table plan              | Walkin informat       | ion                                                             | Reservation notes                      |                                |
| 🎢 Menu                    | '#' Guests *          |                                                                 | Internal note. Will be shown for       | r this reservation only.       |
| 🐣 Guests                  | Date                  | Wed, 27/09/2023                                                 |                                        |                                |
| Feedback                  | Time                  | Now                                                             |                                        |                                |
| 🗠 Reports                 | Duration              | Please select capacity and time first 🔹                         | Internal guest information             |                                |
| 💠 Settings 👻              | Table(s)              | Please select 👻                                                 | Note will be shown on all reser        | vations made by this guest.    |
| ${\cal S}$ Integrations   | Source                | Walkin                                                          | e.g. 10% discount, VIP                 |                                |
|                           |                       |                                                                 | Allergies                              | le le                          |
|                           |                       |                                                                 | 🗌 Gluten 🗌 Sesame 🗌 Nuts 🗌             | Crustacean 🗌 Eggs 🗌 Fish       |
|                           |                       |                                                                 | Mustard Lactose Celery                 | Peanuts Shellfish Soy          |
|                           |                       |                                                                 | Lupins 🗌 Sulphite                      |                                |
|                           |                       |                                                                 | Diet                                   |                                |
|                           |                       |                                                                 |                                        | Lactose-free _ vegan           |
| Too many quests in house? |                       |                                                                 |                                        |                                |
| Pause online reservations |                       |                                                                 |                                        | SAVE                           |

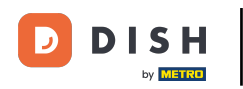

If there are notes for the reservation, you can leave them under Reservation notes. Use the corresponding text field to enter the information.

| <b>DISH</b> RESERVATION                |                       |                                                              | <b>*</b> *                                                                   | Test Bistro Training 🕤   최초 🗸 😧                                  |
|----------------------------------------|-----------------------|--------------------------------------------------------------|------------------------------------------------------------------------------|------------------------------------------------------------------|
| E Reservations                         | Have a walk-in custon | ner? Received a reservation request over phone / email? Don' | t forget to add it to your reservation                                       | book!<br>Back                                                    |
| 🛏 Table plan                           | Walkin informat       | tion                                                         | Reservation notes                                                            |                                                                  |
| 🎢 Menu                                 | '#' Guests *          | 3                                                            | Internal note. Will be shown f                                               | or this reservation only.                                        |
| 📇 Guests                               | Date                  | Wed, 27/09/2023                                              | e.g. window seat, occasion                                                   |                                                                  |
| 🕲 Feedback                             | Time                  | Now                                                          |                                                                              |                                                                  |
| 🗠 Reports                              | Duration              | 2.5 hours                                                    | Internal guest information                                                   |                                                                  |
| 🌣 Settings 🗸                           | Table(s)              | 1-2 •                                                        | Note will be shown on all rese                                               | rvations made by this guest.                                     |
| ${oldsymbol \mathscr{O}}$ Integrations | Source                | Walkin                                                       | e.g. 10% discount, VIP                                                       |                                                                  |
|                                        |                       |                                                              |                                                                              | li                                                               |
|                                        |                       |                                                              | Allergies  Cluten Sesame Nuts  Mustard Lactose Celerg  Lupins Sulphite  Diet | ] Crustacean    Eggs    Fish<br>/    Peanuts    Shellfish    Soy |
|                                        |                       |                                                              | Gluten-free Halal Kosh                                                       | er 🗌 Lactose-free 🗌 Vegan                                        |
| Too many quests in house?              |                       |                                                              | 🗌 Vegetarian                                                                 |                                                                  |
| Pause online reservations              |                       |                                                              |                                                                              | SAVE                                                             |

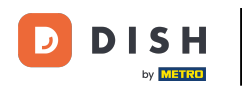

Are there additional information regarding the guest, leave them under Internal guest information in the corresponding text field.

| <b>DISH</b> RESERVATION                                |                       |                                                              | <b>*</b> •                                                                                          | Test Bistro Training 🕤   최초 🗸                                                        |
|--------------------------------------------------------|-----------------------|--------------------------------------------------------------|----------------------------------------------------------------------------------------------------|--------------------------------------------------------------------------------------|
| Reservations                                           | Have a walk-in custor | ner? Received a reservation request over phone / email? Don' | t forget to add it to your reservation                                                              | book!<br>Back                                                                        |
| 🛏 Table plan                                           | Walkin informa        | tion                                                         | <b>Reservation notes</b>                                                                            |                                                                                      |
| ۲۹ Menu                                                | '#' Guests *          | 3                                                            | Internal note. Will be shown for                                                                    | or this reservation only.                                                            |
| 🐣 Guests                                               | Date                  | Wed, 27/09/2023                                              |                                                                                                    |                                                                                      |
| Seedback                                               | Time                  | Now                                                          |                                                                                                    |                                                                                      |
| 🗠 Reports                                              | Duration              | 2.5 hours 🔹                                                  | Internal guest information                                                                          |                                                                                      |
| 🔹 Settings 👻                                           | Table(s)              | 1-2 •                                                        | Note will be shown on all rese                                                                      | rvations made by this guest.                                                         |
| ${\cal O}$ Integrations                                | Source                | Walkin                                                       | e.g. 10% discount, VIP                                                                              |                                                                                      |
|                                                        |                       |                                                              | Allergies  Gluten Sesame Nuts  Mustard Lactose Celen  Lupins Sulphite  Diet  Gluten-free Halal Kosh | Crustacean   Eggs   Fish<br>y Peanuts   Shellfish   Soy<br>er   Lactose-free   Vegan |
| Too many guests in house?<br>Pause online reservations |                       |                                                              | 🗌 Vegetarian                                                                                        | SAVE                                                                                 |

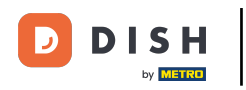

# Once you entered all the information, click on SAVE to add the walk-in.

| DISH RESERVATION                                       |                       |                                                               | <b>*</b> •                                                                                                | Test Bistro Training 🕤   🏄 🗸 🚱                                             |
|--------------------------------------------------------|-----------------------|---------------------------------------------------------------|----------------------------------------------------------------------------------------------------|----------------------------------------------------------------------------|
| Reservations                                           | Have a walk-in custor | ner? Received a reservation request over phone / email? Don't | forget to add it to your reservation                                                                      | Back                                                                       |
| 🛏 Table plan                                           | Walkin informa        | tion                                                          | <b>Reservation notes</b>                                                                                  |                                                                            |
| 🎢 Menu                                                 | '#' Guests *          | 3                                                             | Internal note. Will be shown e.g. window seat, occasion                                                   | for this reservation only.                                                 |
| 🛎 Guests                                               | Date                  | Wed, 27/09/2023                                               |                                                                                                    |                                                                            |
| Seedback                                               | Time                  | Now                                                           |                                                                                                    | 6                                                                          |
| 🗠 Reports                                              | Duration              | 2.5 hours 👻                                                   | Internal guest information                                                                                |                                                                            |
| 🔹 Settings 👻                                           | Table(s)              | 1-2 •                                                         | Note will be shown on all res                                                                             | ervations made by this guest.                                              |
| ${\cal O}$ Integrations                                | Source                | Walkin                                                        | e.g. 10% discount, VIP                                                                                    |                                                                            |
|                                                        |                       |                                                               | Allergies Cluten Sesame Nuts Mustard Lactose Celer Lupins Sulphite Diet Cluten-free Halal Kost Vegetarian | Crustacean Eggs Fish<br>ry Peanuts Shellfish Soy<br>ner Lactose-free Vegan |
| Too many guests in house?<br>Pause online reservations |                       |                                                               |                                                                                                    | SAVE                                                                       |

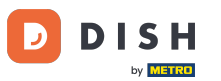

Since a walk-in isn't an upcoming reservation, you have to filter your reservations differently. To do so, use the given selections.

| <b>DISH</b> RESERVATION                                |                                                                                                    | <b>¢</b> ° | Test Bistro Training 🗲          | ) <b>**</b> ~     |         |
|--------------------------------------------------------|----------------------------------------------------------------------------------------------------|------------|---------------------------------|-------------------|---------|
| Reservations                                           | Have a walk-in customer? Received a reservation request over phone / email? Don't forget to add it to your reservation book! |            | WALK-IN ADD RES                 | ERVATION          |         |
| ㅋ Table plan                                           | Wed, 27 Sep - Wed, 27 Sep                                                                                                    |            |                                 |                   |         |
| 🐣 Guests                                               | There is <b>1</b> active limit configured for the selected time period                                                       |            | S                               | Show more 🗸       |         |
| Feedback                                               |                                                                                                    |            | <b>#</b> 1 <b>4</b> .0 — 1      |                   |         |
| 🗠 Reports                                              | All Completed Opcoming Cancelled                                                                                             |            |                                 | /49               |         |
| 🌣 Settings 👻                                           | Wed, 27/09/2023                                                                                                    |            |                                 |                   |         |
| 𝚱 Integrations                                         | 05:45 PM Doe, John 2 guest(s) 1 (BAR)                                                                                        |            | Confirme                        | ed V              |         |
|                                                        | Print                                                                                                    |            |                                 |                   |         |
|                                                        |                                                                                                    |            |                                 |                   |         |
|                                                        |                                                                                                    |            |                                 | 6                 |         |
| Too many guests in house?<br>Pause online reservations | Designed by Hospitality Digital GmbH. All rights reserved.                                                                   | AQ   TI    | erms of use   Imprint   Data pr | ivacy   Privacy S | ettings |

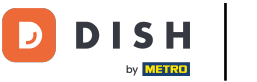

Depending on your choice of selection, you will see your reservations filtered. By clicking on a reservation you can always see further information and adjust it as well.

| <b>DISH</b> RESERVATION                    |                                     |                                        |                            |                     | <b>*</b> *       | Test Bis   | tro Training 🕤          | ~ <sup>최동</sup> ~ |    |
|--------------------------------------------|-------------------------------------|----------------------------------------|----------------------------|---------------------|------------------|------------|-------------------------|-------------------|----|
| Reservations                               | Have a walk-in o<br>reservation boo | customer? Received a reservation<br>k! | request over phone / ema   | il? Don't forget to | o add it to your | WALK-IN    | N ADD RESE              | RVATION           |    |
| 🛏 Table plan                               |                                     |                                        |                            |                     |                  |            |                         |                   |    |
| <b>"1</b> Menu                             | <                                   |                                        | Wed, 27 Sep                | - Wed, 27 Sep       |                  |            |                         |                   |    |
| 🐣 Guests                                   | There is <b>1</b> active            | e limit configured for the selected    | time period                |                     |                  |            | Sh                      | ow more 🗸         |    |
| 🕲 Feedback                                 |                                     |                                        |                            |                     |                  |            |                         |                   |    |
| 🗠 Reports                                  | ۲                                   | All O Completed                        |                            | ⊖ Cano              | elled            | <b>Ö</b> 3 | <b>₽</b> 7 <b>=</b> 3/2 | 49                |    |
| 💠 Settings 👻                               | Wed. 27/09/2023                     |                                        |                            |                     |                  |            |                         |                   |    |
| ${ {oldsymbol {\mathscr O}}}$ Integrations | 03:23 PM                            | Walkin                                 |                            | 3 guest(s)          | 1-2 (Restaurant) | 8          | Done                    | ~                 |    |
|                                            | 50% discount or                     | n cocktails                            |                            |                     |                  |            |                         |                   |    |
|                                            |                                     |                                        |                            |                     |                  |            | END RESE                | RVATION           |    |
|                                            | 03:45 PM                            | Doe, Jane                              |                            | 2 guest(s)          | L1 (Lounge)      |            | Confirmed               | ~                 | Ī. |
|                                            | 50% discount or                     | n cocktails                            |                            |                     |                  |            |                         |                   |    |
|                                            | Your guests see                     | m to be running late. Would you l      | ike to send them a reserva | tion reminder?      |                  |            | F                       |                   |    |
|                                            |                                     |                                        |                            |                     |                  |            |                         | о ѕном            |    |
| Pause online reservations                  |                                     |                                        |                            |                     | - / \            |            |                         |                   |    |
|                                            | 05.45 DM                            | Doe John                               |                            | 2 ai idet(e)        | 1 (RAD)          |            |                         |                   |    |

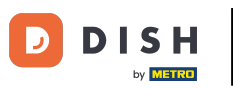

## Another way to add a walk-in guest is through the table plan. To do so, click on Table plan.

| DISH RESERVATION                       |                                        |                                 |                         |                    | <b>*</b> •       | Test Bistro         | Training 🕤      | <u> 4</u><br>4<br>4<br>4<br>4<br>4<br>4<br>4<br>4<br>4<br>4<br>4<br>4<br>4<br>4<br>4<br>4<br>4<br>4 |  |
|----------------------------------------|----------------------------------------|---------------------------------|-------------------------|--------------------|------------------|---------------------|-----------------|----------------------------------------------------------------------------------------------------|--|
| Reservations                           | Have a walk-in custo reservation book! | mer? Received a reservation re- | quest over phone / emai | l? Don't forget to | o add it to your | WALK-IN             | ADD RESERV.     | ATION                                                                                               |  |
| 🛏 Table plan                           |                                        |                                 |                         |                    |                  |                     |                 |                                                                                                    |  |
| 🎢 Menu                                 | <                                      |                                 | Wed, 27 Sep             | - Wed, 27 Sep      |                  |                     | 1               |                                                                                                    |  |
| 🛎 Guests                               | There is <b>1</b> active limi          | configured for the selected tir | ne period               |                    |                  |                     | Show            | more 🗸                                                                                              |  |
| Seedback                               |                                        |                                 |                         |                    |                  |                     |                 |                                                                                                    |  |
| 🗠 Reports                              | All                                    |                                 |                         | ⊖ Cano             | celled           | <b>7</b> 3 <b>4</b> | <b>7 न</b> 3/49 |                                                                                                    |  |
| 🌣 Settings 👻                           | Wed, 27/09/2023                        |                                 |                         |                    |                  |                     |                 |                                                                                                    |  |
| ${oldsymbol \mathscr{O}}$ Integrations | 03:23 PM                               | Walkin                          |                         | 3 guest(s)         | 1-2 (Restaurant) | 6                   | Done            | ~                                                                                                   |  |
|                                        | 50% discount on coc                    | ktails                          |                         |                    |                  |                     |                 |                                                                                                    |  |
|                                        |                                        |                                 |                         |                    |                  |                     | END RESERV      | ATION                                                                                               |  |
|                                        | 03:45 PM                               | Doe, Jane                       |                         | 2 guest(s)         | L1 (Lounge)      |                     | Confirmed       | ~                                                                                                   |  |
|                                        | 50% discount on coc                    | ktails                          |                         |                    |                  |                     |                 |                                                                                                    |  |
|                                        | Your guests seem to                    | be running late. Would you like | to send them a reserva  | tion reminder?     |                  |                     | REN             | IIND                                                                                                |  |
| Too many guests in house?              |                                        |                                 |                         |                    |                  | ARRI                |                 | ноw                                                                                                 |  |
|                                        | 05.45 DM                               | Dee John                        |                         | 2 auget(e)         | 1 (RAD)          |                     |                 |                                                                                                    |  |

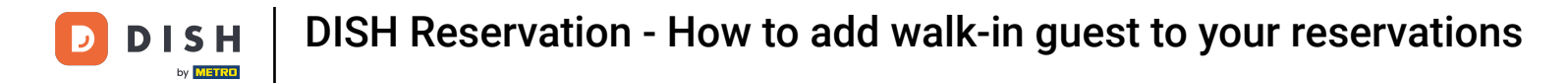

## • Then click on Available to open a list of available tables.

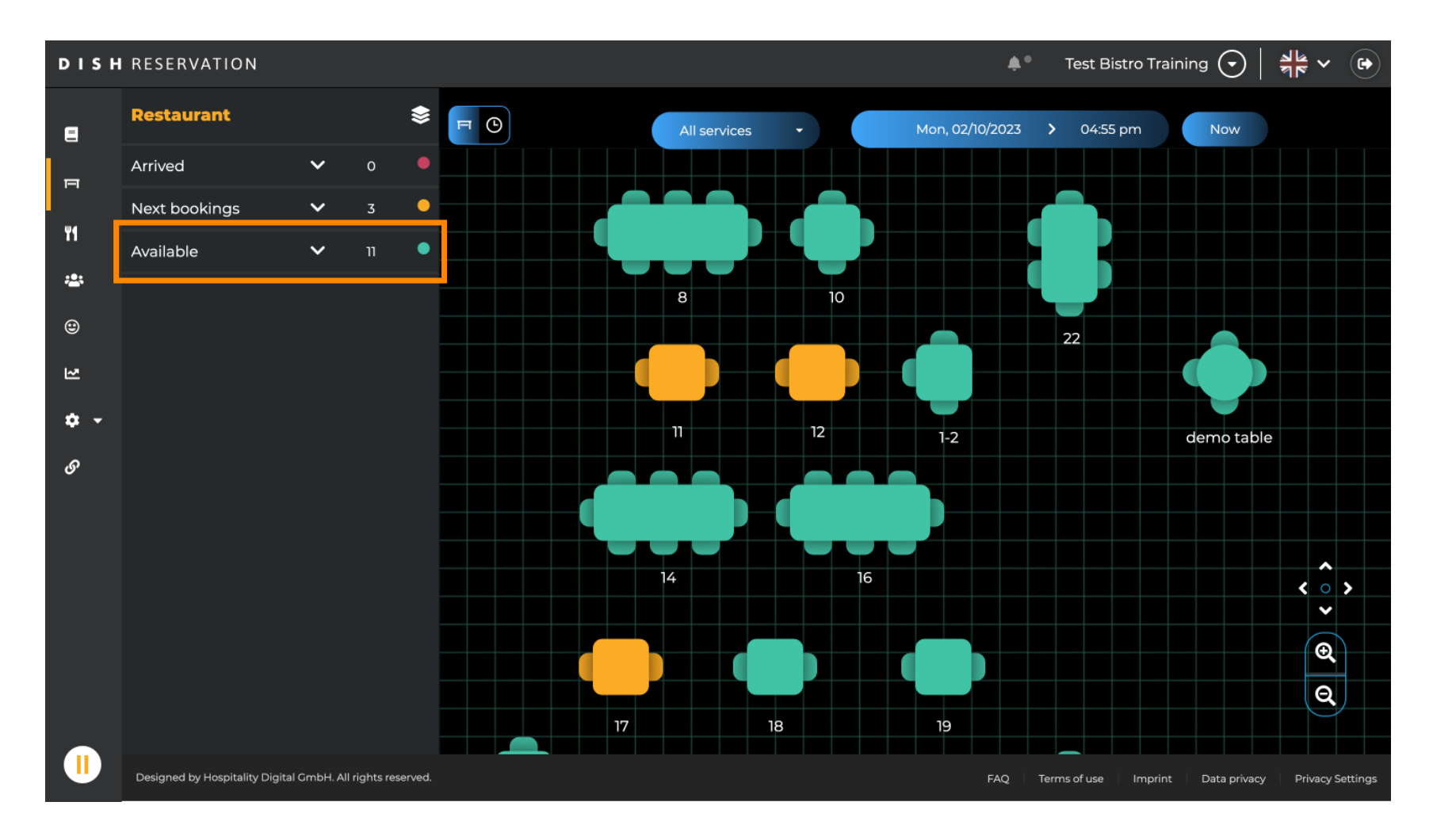

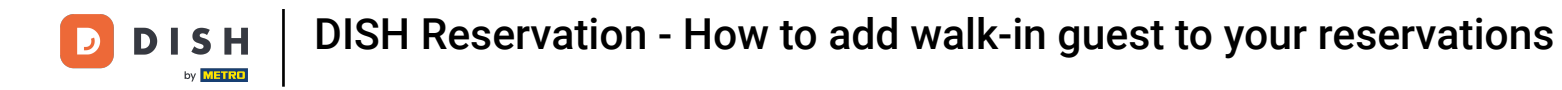

## Once you chose your table, click on the green plus icon to add a booking.

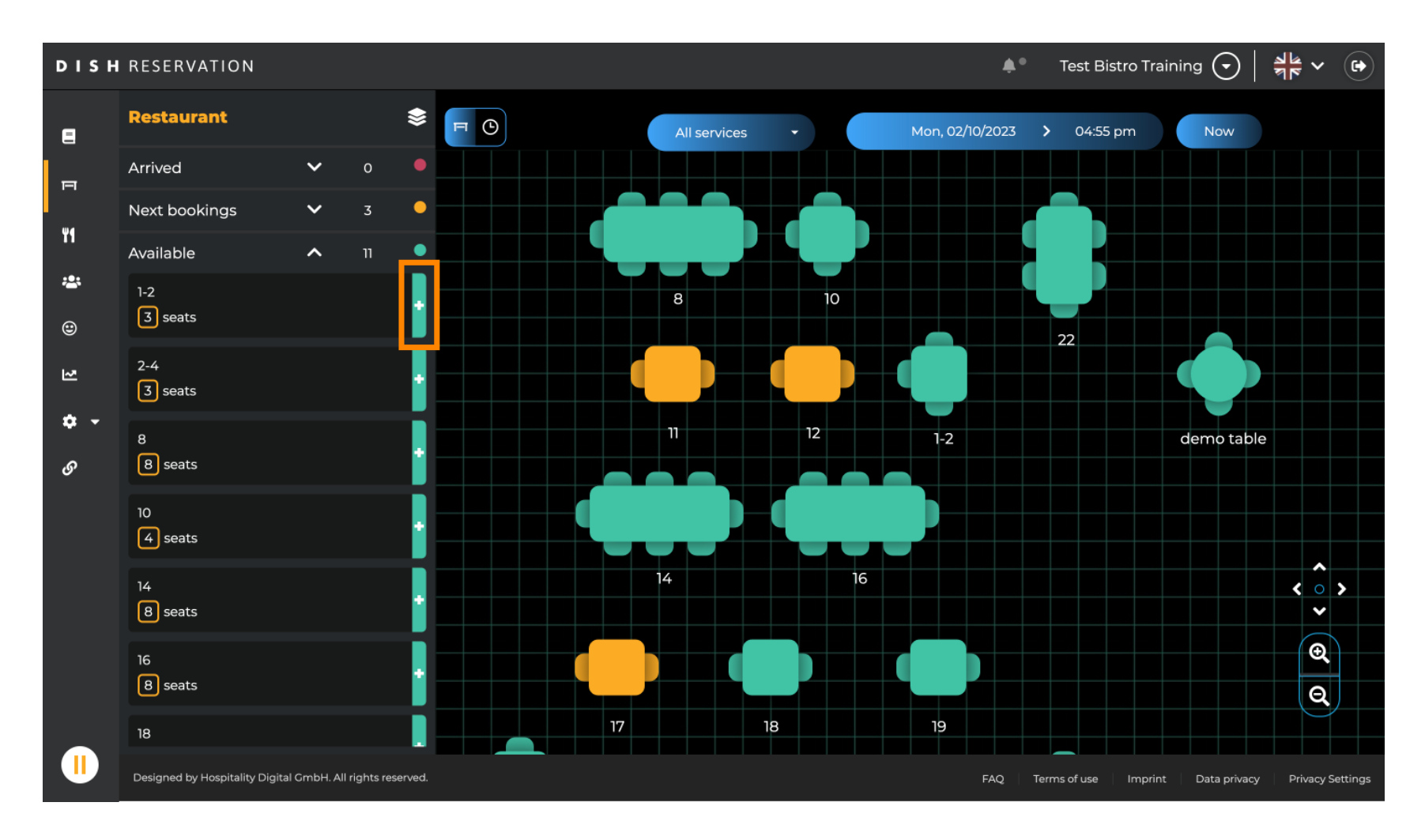

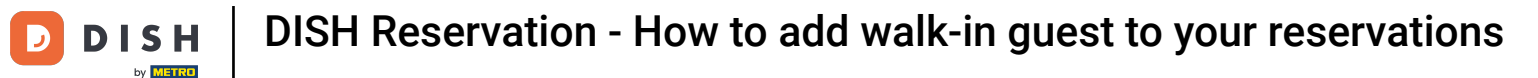

#### Afterward, fill in the needed information. Note: Phone number and email address is optional.

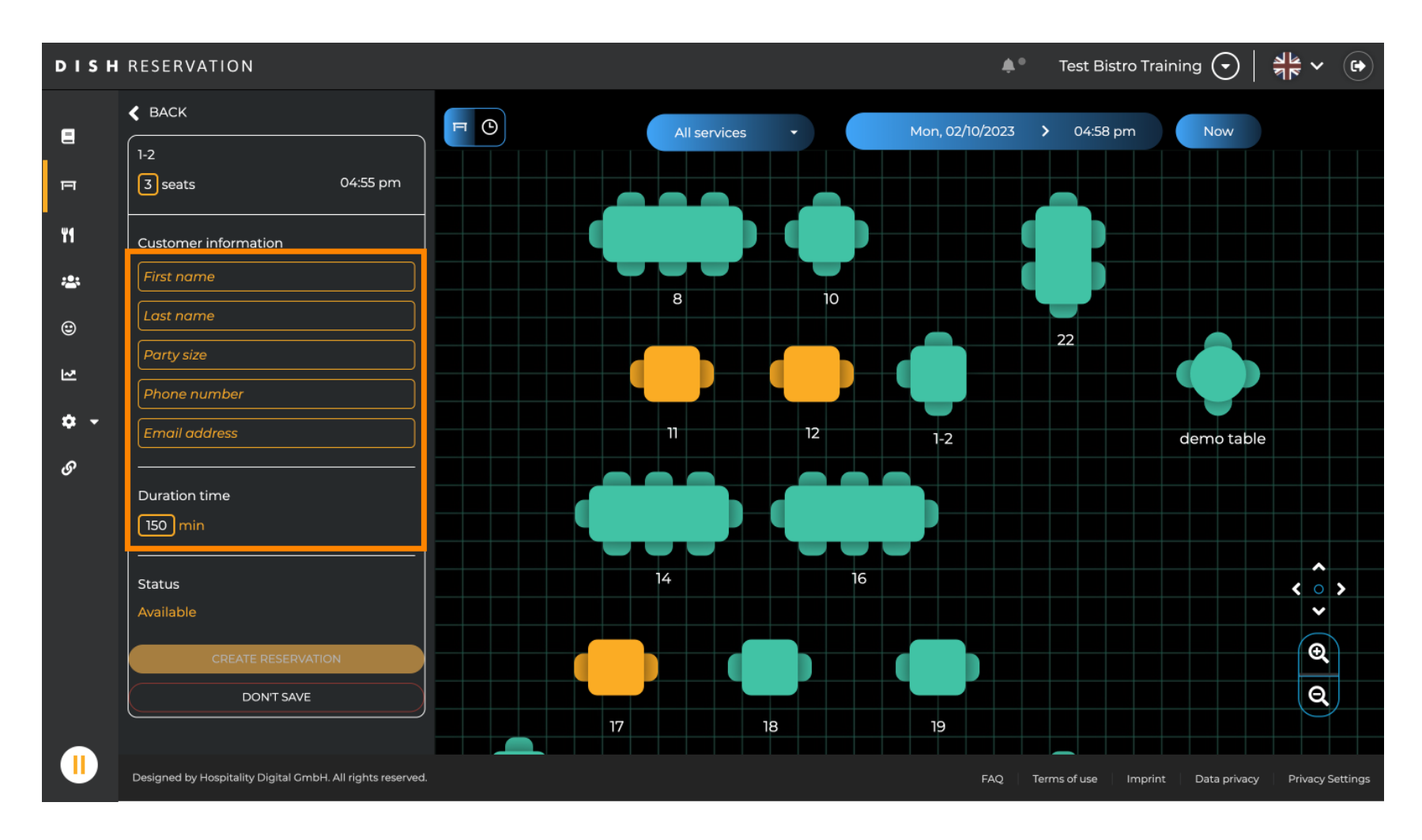

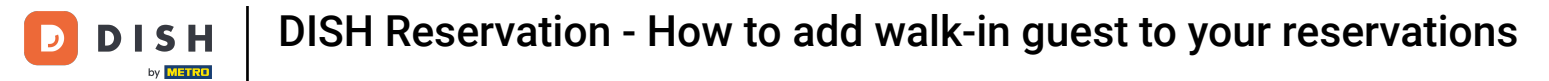

## • Then click on CREATE RESERVATION to book the walk-in.

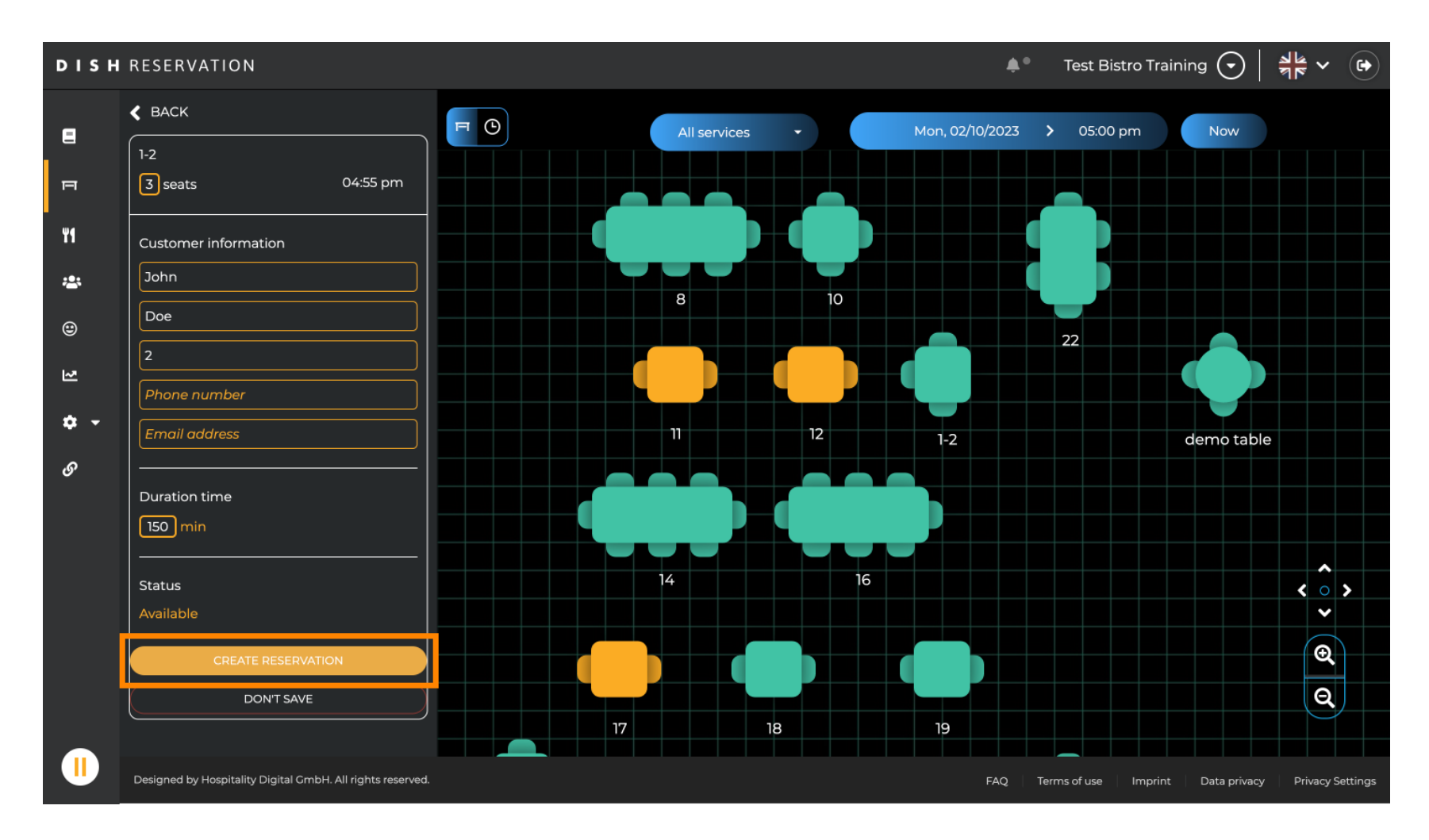

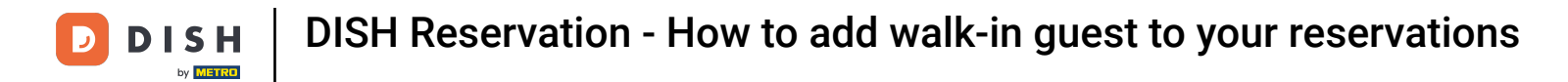

#### • Your walk-in is then visible under the section Arrived.

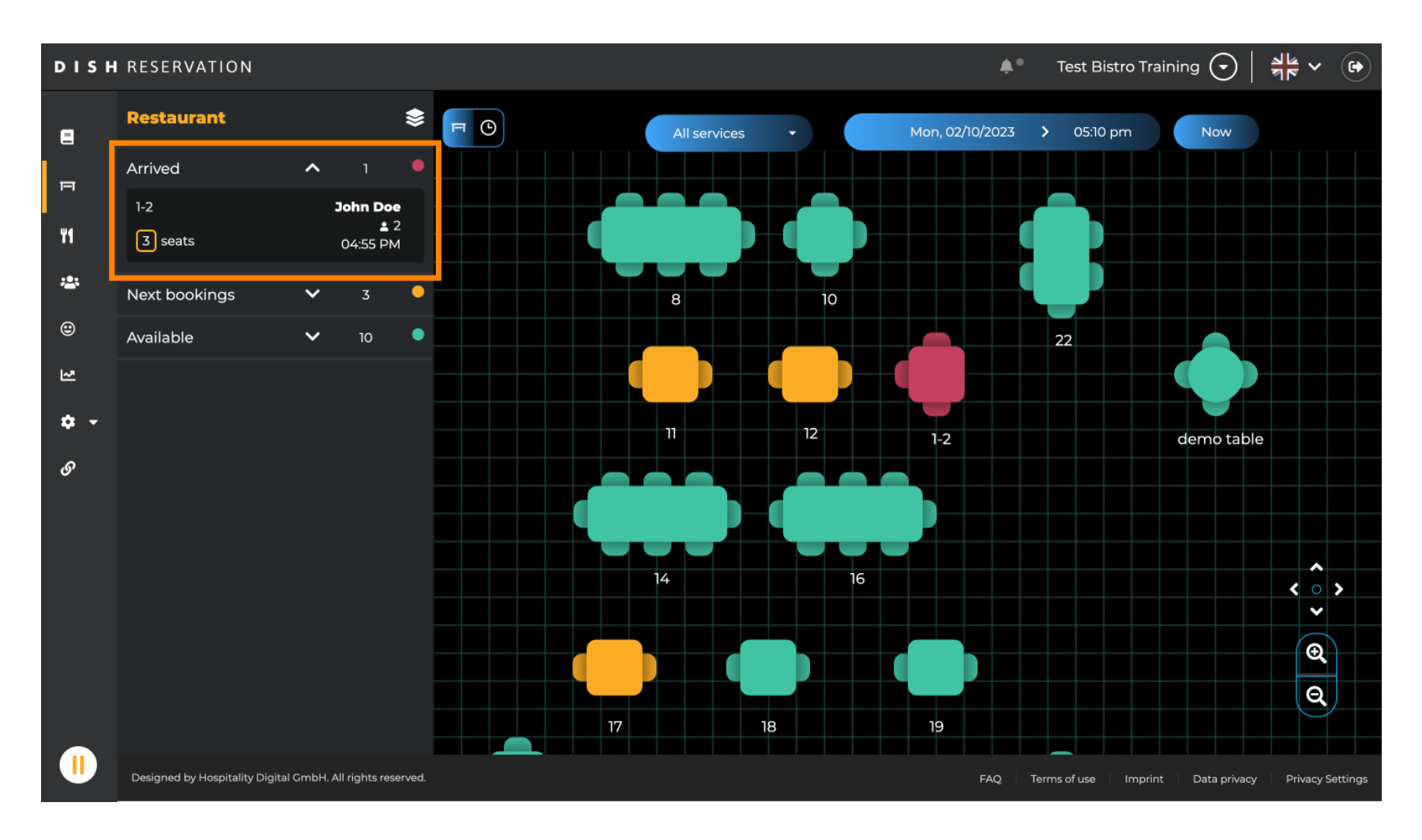

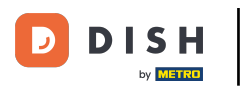

That's it. You have completed the tutorial and now know how to add walk-in guests to your reservations.

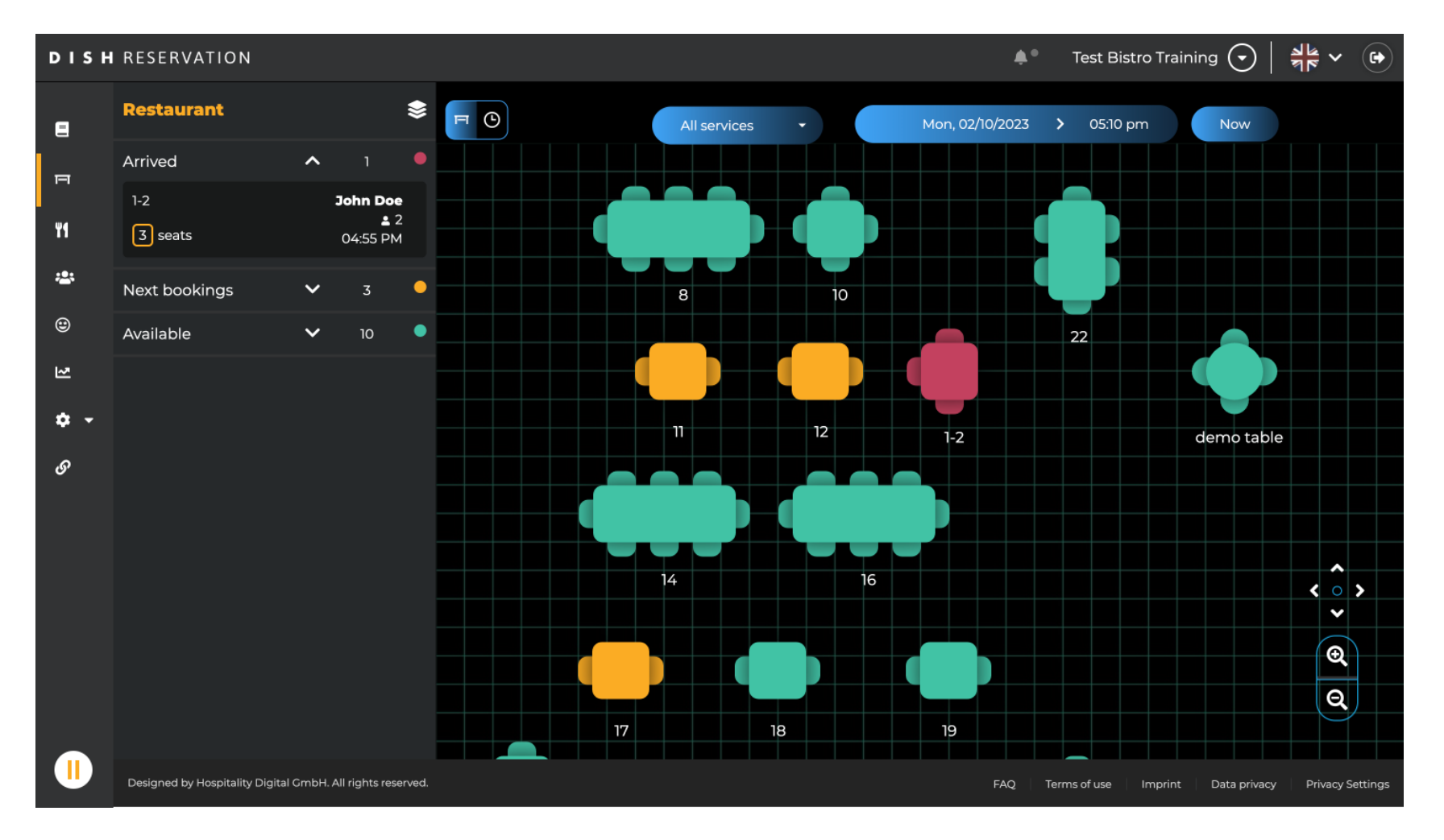

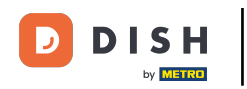

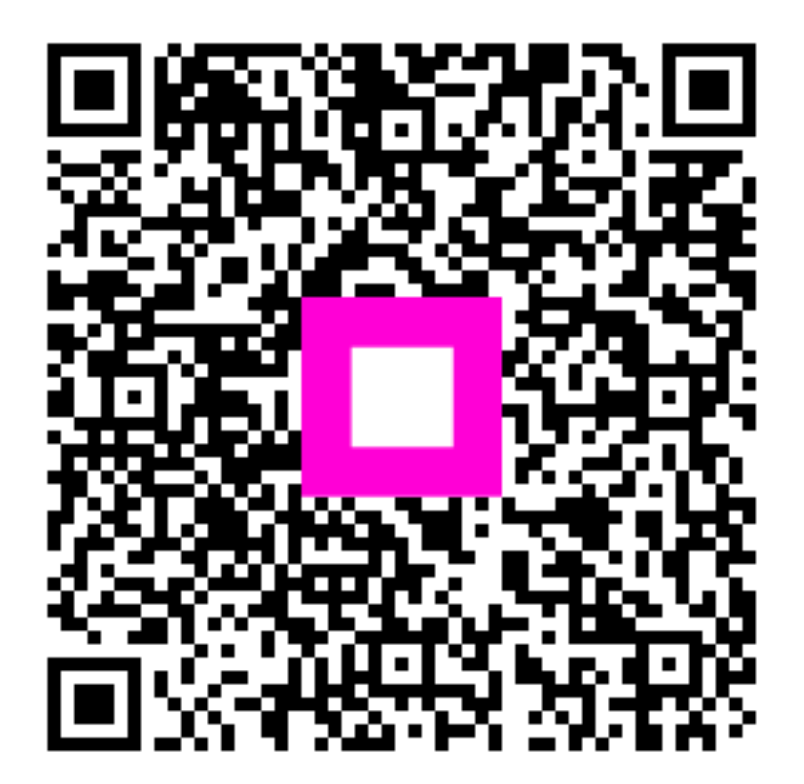

Scan to go to the interactive player